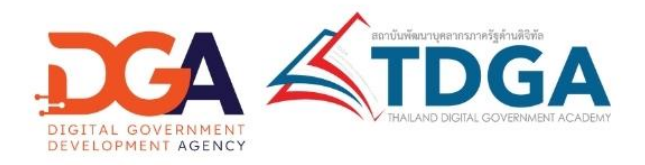

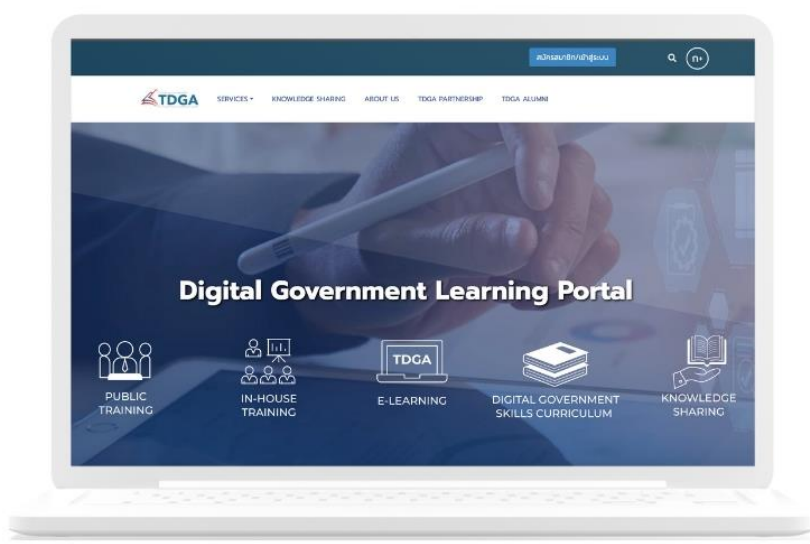

# คู่มือการสมัครสมาชิก DG Learning Platform

# ผ่านระบบ Digital ID

**สถาบันพัฒนาบุคลากรภาครัฐด้านดิจิทัล** Thailand Digital Government Academy

### <u>การสมัครสมาชิกระบบ DG Learning Platform ผ่าหระบบ Digital ID</u>

# 1. เข้าไปที่ <u>https://tdga.dga.or.th/</u>

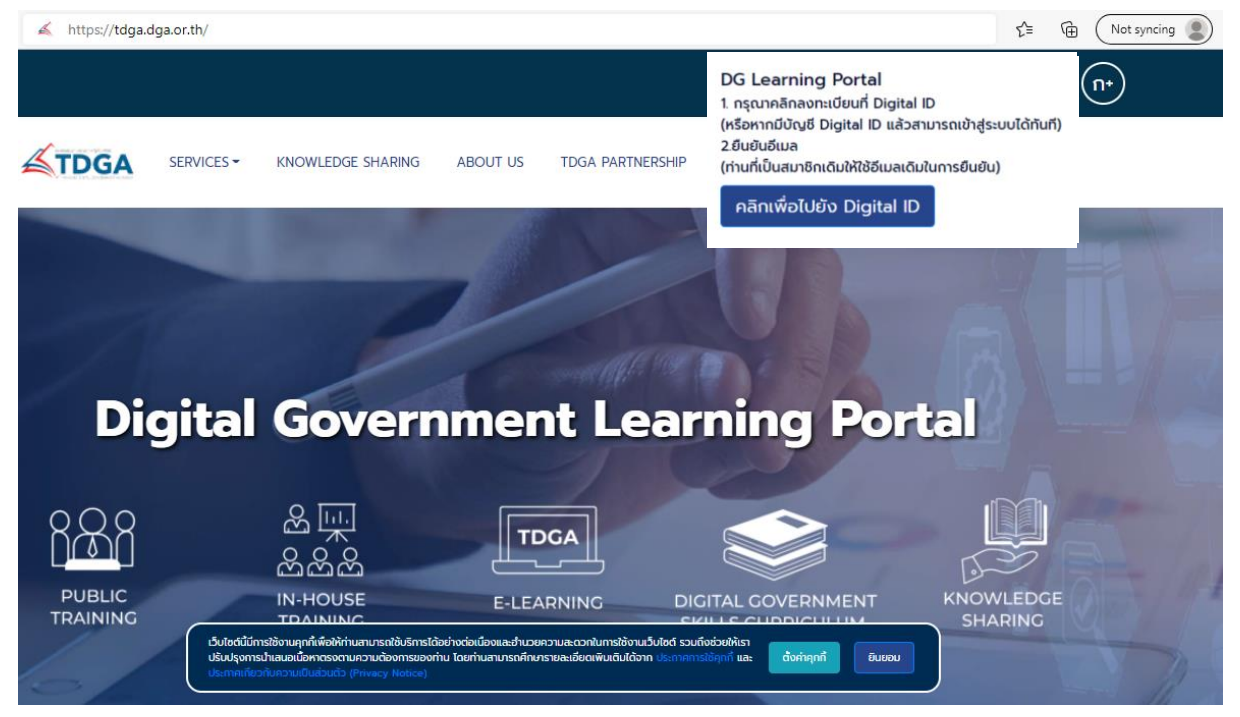

หมายเหตุ : เว็บไซต์นี้มีการใช้งานคุกกี้เพื่อให้ท่านสามารถใช้บริการได้อย่างต่อเนื่องและอำนวยความสะดวกในการใช้งาน เว็บไซต์ โดยท่านสามารถคลิกที่ **ยินยอม** เพื่อยอมรับคุกกี้ทั้งหมด หรือเลือกตั้งค่าคุกกี้เพื่อตั้งค่าความเป็นส่วนตัวของท่าน

2. คลิกปุ่ม "สมัครสมาชิก / เข้าสู่ระบบ"

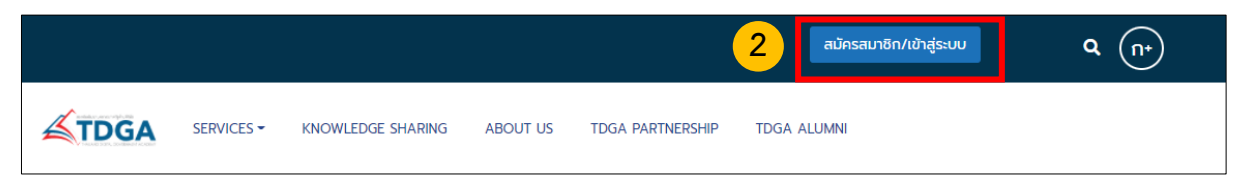

#### รูปที่ 2 คลิกปุ่มสมัครสมาชิก / เข้าสู่ระบบ

### 3. คลิกเพื่อไปยัง Digital ID

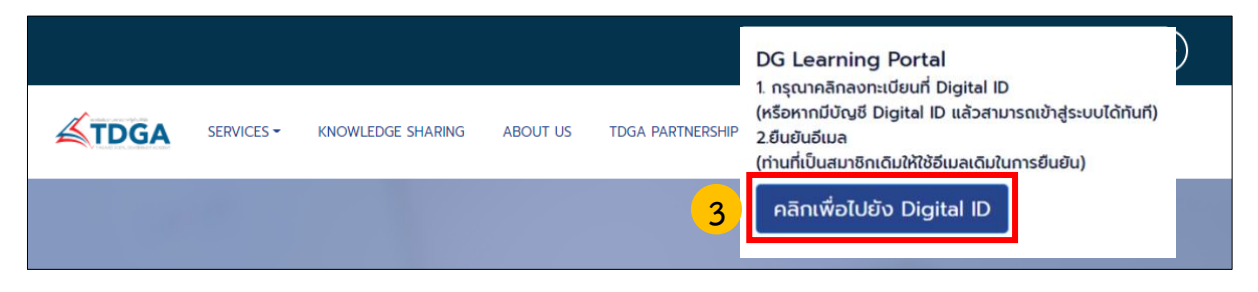

รูปที่ 3 คลิกเพื่อไปยัง Digital ID

4. เข้าสู่หน้าเว็บไซต์สมัคร Digital ID และ คลิกลงทะเบียน และดำเนินการตามขั้นตอนต่อไปนี้

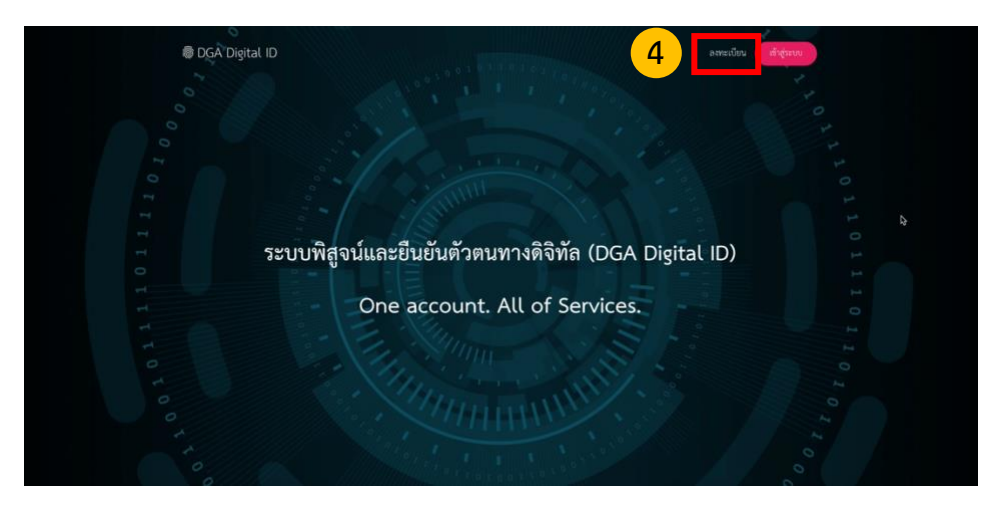

รูปภาพที่ 4 หน้าเว็บไซต์สมัคร Digital ID คลิกลงทะเบียน

4.1 คลิกลงทะเบียน DGA Digital ID

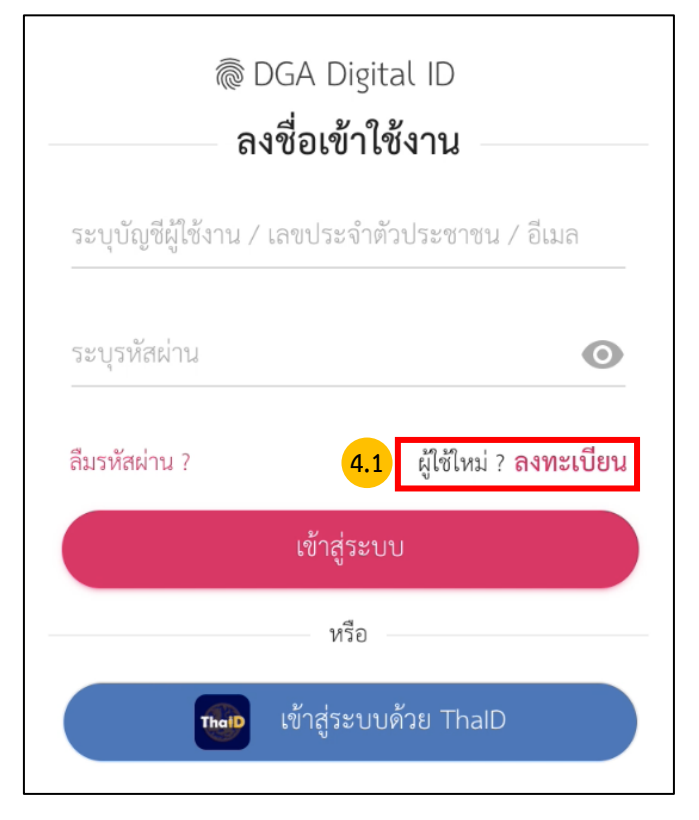

รูปภาพที่ 4.1 คลิกลงทะเบียน

### 4.2 อ่านข้อตกลงเงื่อนไขการให้บริการ เลือกยอมรับข้อตกลง และ คลิกยินยอม

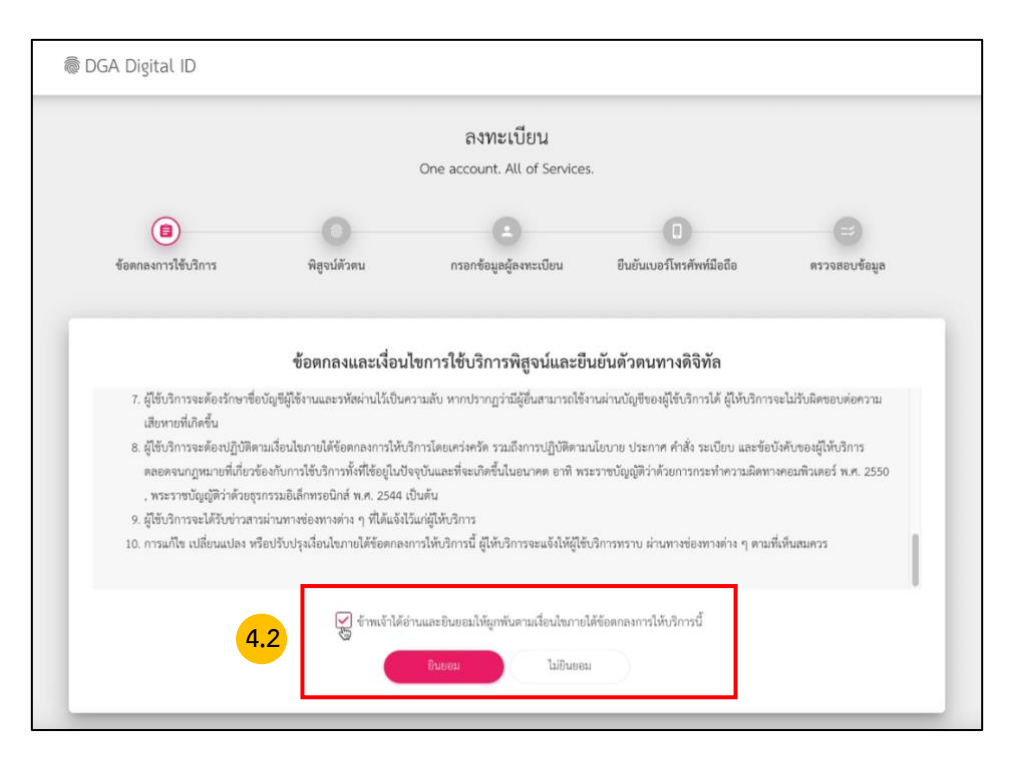

รูปภาพที่ 4.2 อ่านข้อตกลงเงื่อนไขการให้บริการ เลือกยอมรับข้อตกลง และ คลิกยินยอม

#### 🗑 DGA Digital ID One account. All of Services. 0 0 ข้อตกลงการใช้บริการ กรอกข้อมูลผู้ลงทะเบียน ยืนยันเบอร์โทรศัพท์มือถือ ตรวจสอบข้อมูล พิสจน์ด้วตน 4.3 พิสูจน์ตัวตน ประจำด้วประชาชน 13 หลัก 0000000000000 ลือกรูปแบบการพิสูจน์ตัวตน รหัสหลังบัตรประจำตัวประชาชน · and ວາມນຳເສື້ອຄືອາໄາເ**ຮື່ອ**ງສ (IAL 1.3 ข้ามการพิสูจน์ตัวตน ยกเลิก ดิตต่อเรา ข้อกำหนดและเงื่อนไขา ความเป็นส่วนตัว © 2567 ตามพระราชบัญญัติลิขสิทธิ์ 2537 สำนักงานพัฒนารัฐบาลดิจิทัล (องค์การ

4.3 กรอกเลขบัตรประชาชนเพื่อใช้ในการสมัครสมาชิก และ คลิกยืนยัน

รูปภาพที่ 4.3 กรอกเลขบัตรประชาชนเพื่อใช้ในการสมัครสมาชิก และ คลิกยืนยัน

<mark>หมายเหตุ</mark> : การยืนยันพิสูจน์ตัวตน จำเป็นต้องเลือก <u>เลเซอร์โค้ดหลังบัตรประจำตัวประชาชน</u>

|                 |                             | พิสูจน์ตัวตน<br>(รหัสหลังบัตรประจำตัวประชาชน) |                |
|-----------------|-----------------------------|-----------------------------------------------|----------------|
| เลขบัตรประจำตัว | ประชาชน 13 หลัก             |                                               |                |
| ชื่อจริงภาษาไทย | ย (ไม่ต้องระบุคำนำหน้าชื่อ) | ชื่อกลางภาษาไทย (ถ้ามี)                       | นามสกุดภาษาไทย |
| วัน             | เดือน                       | ปีเกิด                                        |                |
|                 | ▼                           | - 2567 -                                      |                |
| รหัสหลังบัตรปร  | ะจำตัวประชาชน               | 1                                             |                |
|                 | 1                           | 4 ຄືນຄັນ ຍຸດເລີດ                              |                |

#### 4.4 กรอกข้อมูลผู้ลงทะเบียน และ กรอกเลเซอร์โค้ดหลังบัตรประชาชน แล้ว คลิกยืนยัน

รูปภาพที่ 4.4 กรอกข้อมูลผู้ลงทะเบียน และ กรอกเลเซอร์โค้ดหลังบัตรประชาชน แล้ว คลิกยืนยัน

การลงทะเบียนพิสูจน์และยืนยันตัวตนในขั้นตอนแรก จำเป็นต้องให้เจ้าของข้อมูลกรอกข้อมูลส่วนตัวให้ครบ รวมถึง Laser Code หลังบัตรด้วย เพราะถือว่า เป็นข้อมูลที่เหมาะสมจะช่วยลดโอกาสของการพิสูจน์ตัวตนผิดพลาด เพื่อป้องกันผู้อื่น นำข้อมูลส่วนตัวบางส่วน ไปลงทะเบียนเพื่อกระทำ การอันไม่สมควรได้ ทั้งนี้ ข้อมูล Laser Code ทางระบบไม่ได้มีการจัดเก็บข้อมูลไว้แต่อย่างใด ใช้สำหรับส่งไปตรวจสอบกับกรมการปกครองเท่านั้น

4.5 กรอกบัญชีผู้ใช้งาน (Username) และ รหัสผ่าน (Password) จากนั้น คลิกยืนยัน

|                                                           |   | กรอกข้อมูลผู้ลงทะเบียน    |                                |                         |
|-----------------------------------------------------------|---|---------------------------|--------------------------------|-------------------------|
| ชื่องริงภาษาไทย (ไม่คืองระบุคำนำหน้าชื่อ)<br>ซื่อผู้เรียน | 0 | ชื่อกลางภาษาไทย (ถ้ามี)   | นามสกุลภาษาไง<br>นามสกุลผู้เรี | <sup>กบ</sup><br>รียน 🤡 |
| วันเดือนปีเกิด                                            | 0 |                           |                                |                         |
| บัญซีผู้ใช้งาน (Usemame)<br>User000                       |   |                           |                                |                         |
| รทัสท่าน (Password)                                       | 0 | ยืนยันาทัสล่าน (Password) | 0                              |                         |

รูปภาพที่ 4.5 กรอกบัญชีผู้ใช้งาน (Username) และ รหัสผ่าน (Password) จากนั้น คลิกยืนยัน

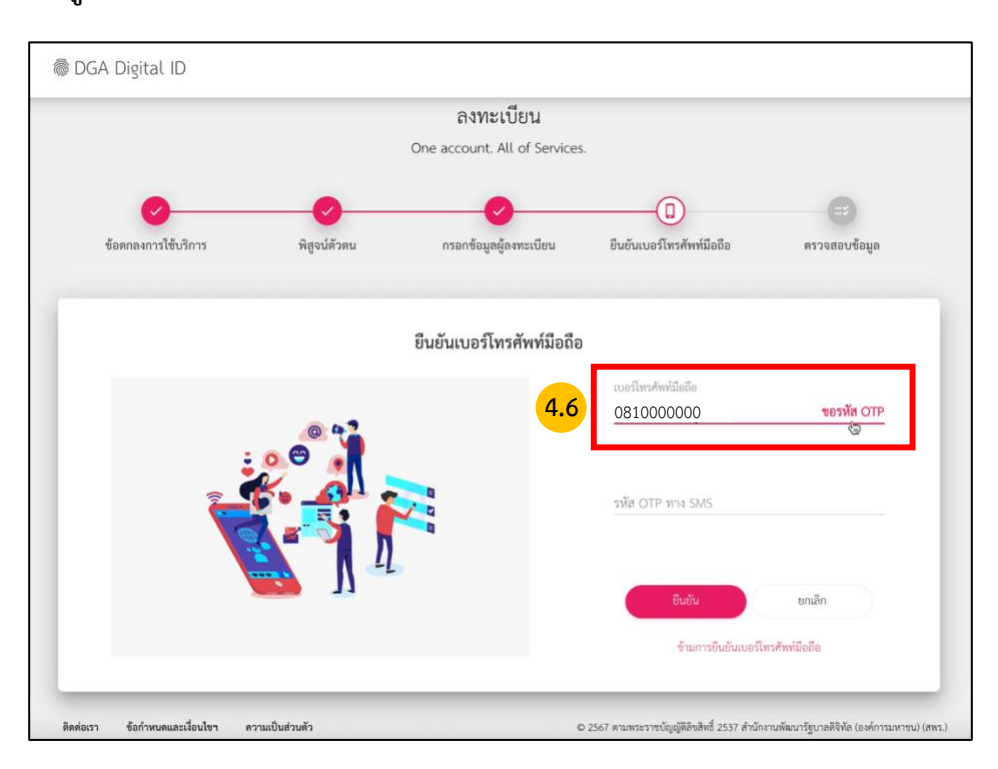

#### 4.6 กรอกข้อมูลเบอร์โทรศัพท์ และคลิก ขอรหัส OTP ทาง SMS คลิกถัดไป

รูปภาพที่ 4.6 กรอกข้อมูลเบอร์โทรศัพท์ และคลิก ขอรหัส OTP ทาง SMS คลิกถัดไป

# 4.7 ระบบจะทำการส่งรหัส OTP ไปยังหมายเลขที่ระบุ

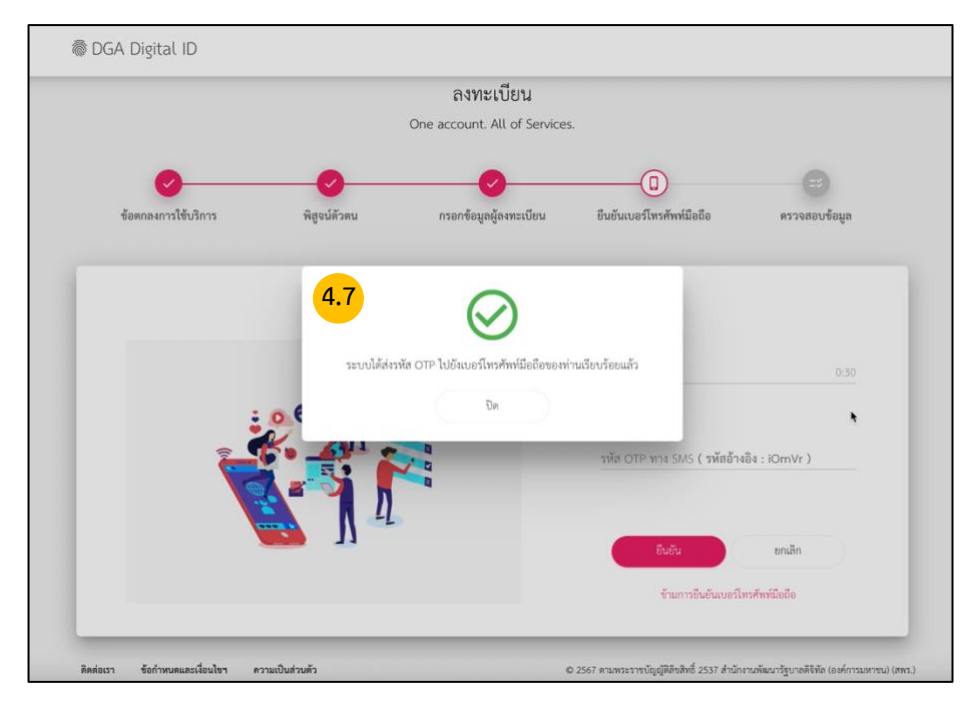

รูปภาพที่ 4.7 ระบบจะทำการส่งรหัส OTP ไปยังหมายเลขที่ระบุ

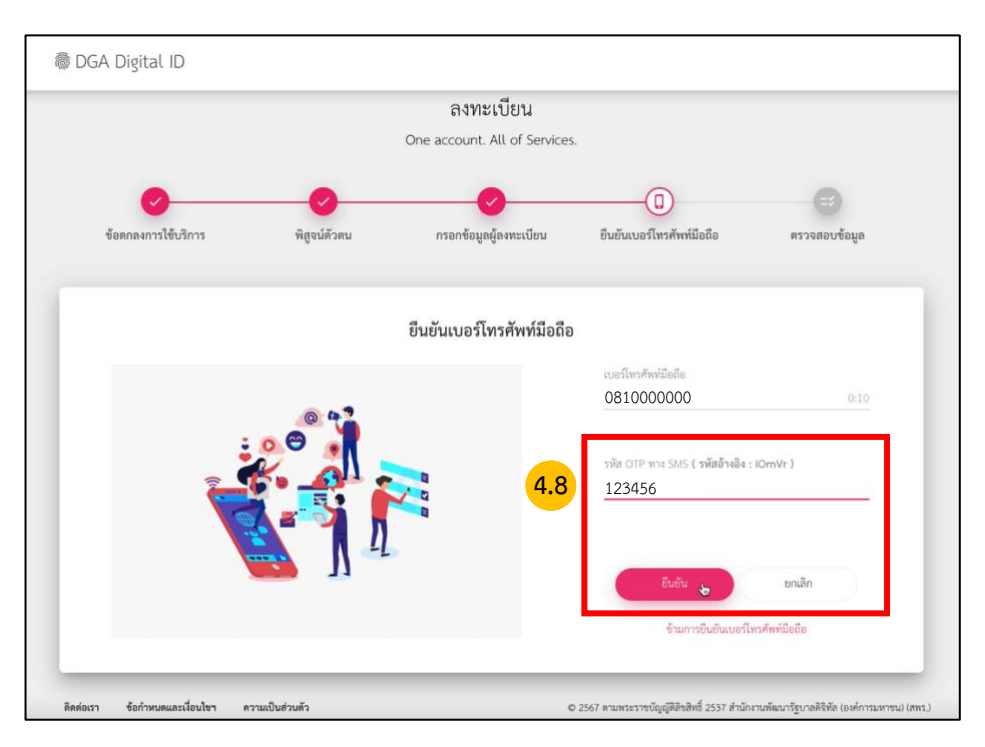

# 4.8 กรอกเลข OTP ที่ได้รับ SMS ทางโทรศัพท์ และ คลิกยีนยัน

รูปภาพที่ 4.8 กรอกเลข OTP ที่ได้รับ SMS ทางโทรศัพท์ และ คลิกยืนยัน

# 4.9 ตรวจสอบข้อมูล และ คลิกยืนยันข้อมูล

| logA Digital ID              |                             |  |  |  |  |
|------------------------------|-----------------------------|--|--|--|--|
| ตรวจส                        | อบข้อมูล                    |  |  |  |  |
| ข้อมูลส                      | วมบุคคล                     |  |  |  |  |
| ชื่อจริง :                   | ซื่อผู้เรียน 🤡              |  |  |  |  |
| นามสกุล :                    | นามสกุลผู้เรียน 📀           |  |  |  |  |
| เลขประจำตัวประชาชน 13 หลัก : | 0-00000000-00-0 🔗           |  |  |  |  |
| วันเดือนปีเกิด :             | 1 มกราคม 2567 🤡             |  |  |  |  |
| เบอร์โทรศัพท์มือถือ :        | 081-000-0000                |  |  |  |  |
|                              |                             |  |  |  |  |
| ข้อมูลสำหรับเข้าใช้งานระบบ   |                             |  |  |  |  |
| บัญซีผู้ใช้งาน (Username) :  | User000                     |  |  |  |  |
| ประเภทผู้ใช้งาน :            | บุคคลธรรมดา                 |  |  |  |  |
| รูปแบบการพิสูจน์ตัวตน :      | รหัสหลังบัตรประจำตัวประชาชน |  |  |  |  |
| 4.9 ยินยันรัฐแล              | ยกเล็ก                      |  |  |  |  |

รูปภาที่ 4.9 ตรวจสอบข้อมูล และ คลิกยืนยันข้อมูล

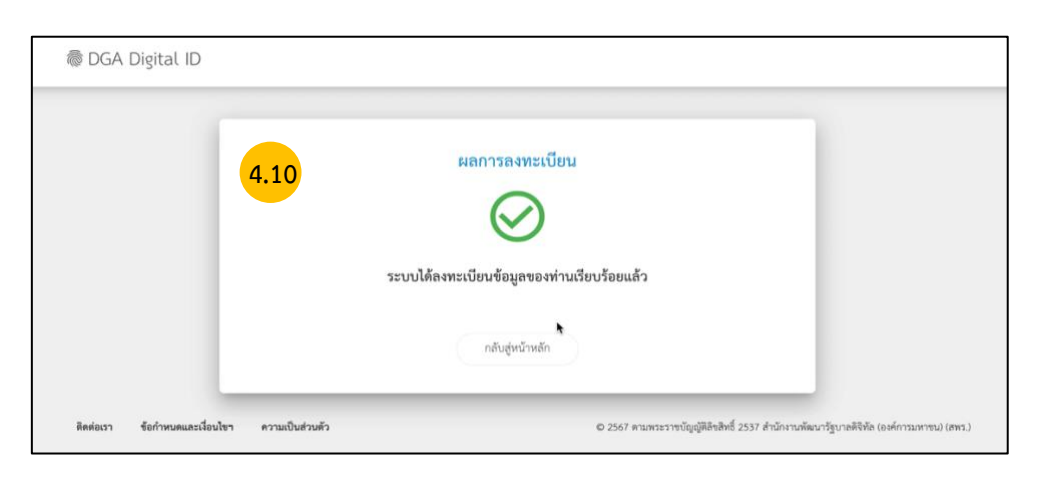

## 4.10 ระบบแจ้งได้ลงทะเบียนข้อมูลของท่านเรียบร้อยแล้ว คลิกกลับสู่หน้าหลัก

รูปภาพที่ 4.10 ระบบแจ้งได้ลงทะเบียนข้อมูลของท่านเรียบร้อยแล้ว คลิกกลับสู่หน้าหลัก

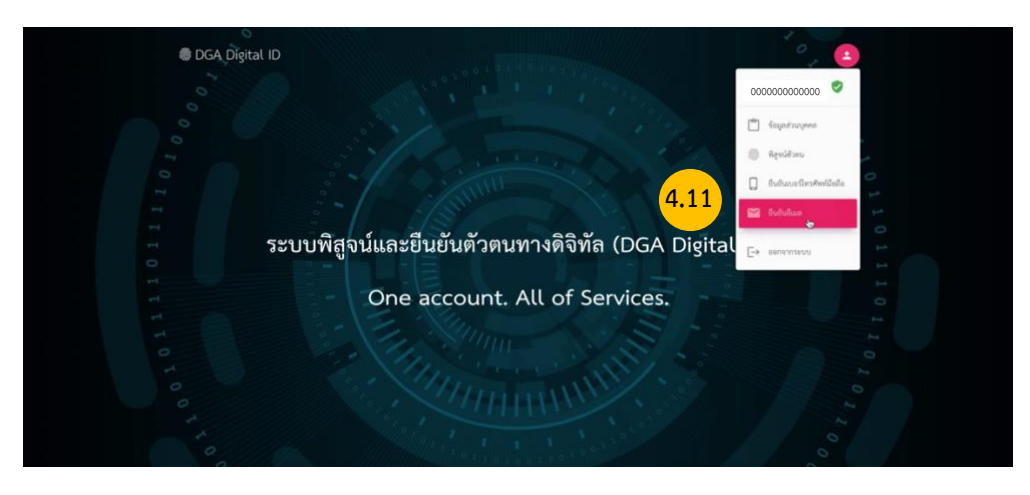

# 4.11 คลิกเมนูมุมขวาบนที่หน้า Digital ID คลิกยืนยันอีเมล

รูปภาพที่ 4.11 คลิกเมนูมุมขวาบนที่หน้า Digital ID คลิกยืนยันอีเมล

#### 4.12 กรอกอีเมลผู้ใช้งาน คลิกขอรหัส OTP

| 👼 DGA Digital ID                               | •                                                                                      |
|------------------------------------------------|----------------------------------------------------------------------------------------|
| ยืนยันอีเมล                                    |                                                                                        |
|                                                | 4.12 User000@mail.com                                                                  |
|                                                | รหัส OTP ทางอีเมล                                                                      |
|                                                | ชินชั่น ชกเล็ก                                                                         |
| ติดต่อเรา ข้อกำหนดและเงื่อนไขา ความเป็นส่วมตัว | © 2567 ตามพระราชปัญญัติสิขสิทธิ์ 2537 สำนักงานพัฒนารัฐบาลดิจิทัล (องค์การมหาชน) (สพร.) |

รูปภาพที่ 4.12 กรอกอีเมลผู้ใช้งาน คลิกขอรหัส OTP

# 4.13 ระบบจะทำการส่ง รหัส OTP ไปให้ตามอีเมลที่ระบุ

|               | ยืนยันอีเมล                 |                                   |        |
|---------------|-----------------------------|-----------------------------------|--------|
|               |                             | ชีนเค<br>tdga_copilot@outlook.com | 0.29 🖌 |
|               |                             |                                   |        |
| 4.13          | $\oslash$                   | - 43                              |        |
| ระบบได้ส่งรหั | a OTP ไปยังอีเมลของท่านเรีย | ยบร้อยแล้ว                        |        |
| 20            | ปีต                         |                                   | ขกเลิก |

รูปภาพที่ 4.13 ระบบจะทำการส่ง รหัส OTP ไปให้ตามอีเมลที่ระบุ

# 4.14 กรอกรหัส OTP ที่ได้รับทางอีเมลแล้ว คลิกยืนยัน

| ยืนยันอีเมล             |          |
|-------------------------|----------|
| ilsus<br>User000@mail.c | com 0.08 |
| 4.14 199725             |          |
|                         | noião    |

รูปภาพที่ 4.14 กรอกรหัส OTP ที่ได้รับทางอีเมลแล้ว คลิกยืนยัน

<mark>หมายเหตุ</mark> : หากกรณีที่ไม่พบอีเมลในกล่องขาเข้า (Inbox) ให้ตรวจสอบในกล่องขยะ (Spam) อีกครั้ง

# 4.15 เมื่อยืนยันอีเมลเรียบร้อยแล้วถือเป็นการลงทะเบียนสำเร็จแล้ว

| ligital ID |                            | 8                                 |
|------------|----------------------------|-----------------------------------|
| 4.15       | ยืนข<br>(<br>การขินขันอันส | วันอีเมล<br>ภิสาเร็จเรียบร้อยแล้ว |
|            | าลับสู่หน้า                | ขัยแต่วนุกคอ                      |

รูปภาพที่ 4.15 เมื่อยืนยันอีเมลเรียบร้อยแล้วถือเป็น**การลงทะเบียนสำเร็จแล้ว** 

5. เข้าสู่ระบบ คลิกปุ่มสมัครสมาชิก / เข้าสู่ระบบ

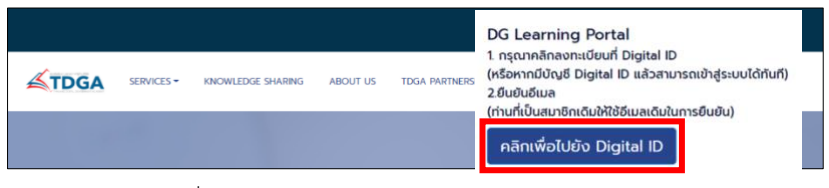

รูปที่ 5 เข้าสู่ระบบ คลิกปุ่มสมัครสมาชิก / เข้าสู่ระบบ

5.1 เมื่อเข้าสู่ระบบครั้งแรก ระบบจะให้ท่าน กรอกข้อมูล ตำแหน่ง / ชื่อหน่วยงาน / ให้ครบถ้วน เมื่อ เสร็จสิ้นแล้ว คลิกบันทึก

|                                                        |                                                                      | ชื่อ-นามสกุล ผู้เรียน                 | (ît)   |
|--------------------------------------------------------|----------------------------------------------------------------------|---------------------------------------|--------|
| TDGA                                                   |                                                                      |                                       |        |
| โปรดกรอกข้อมู                                          | เล <mark>ดำแหน่ง / ชื่อหน่วยงาน / ชื่อหน่วยงาน</mark>                | ย่อย <u>ให้ครบถ้วน</u> ก่อนเข้าสู่ระบ | บต่อไป |
| เลขประจำสวันโครประชาชน<br>200000000000                 |                                                                      |                                       |        |
| ประเภทผู้ได้งาน<br>🔿 ข้าราชการ / บูคลากรภาครั          | โร ◯ พนักงานเอาชน / บุคคลทั่วไป สมาชิกหรือเครือข่าย อกส.คลิกที่นี่ + |                                       |        |
| ซื่อ                                                   | ۰.                                                                   |                                       |        |
| รามสกุล                                                |                                                                      |                                       |        |
| หากชื่อ นามสกุล ของท่านไม่ดู<br>คลิกที่นี่เพื่อดรวจสอบ | กลัดง โปรดครวจสอบที่ระบบ Digital ID                                  |                                       |        |
| ชื่อ (ภาษาอังกฤษ)                                      |                                                                      |                                       |        |
| นามสกุล (ภาษาอังกฤษ)                                   | •                                                                    |                                       |        |
| ต่ำแระน่อ                                              |                                                                      |                                       |        |
|                                                        |                                                                      |                                       |        |

รูปที่ 5.1 เมื่อเข้าสู่ระบบครั้งแรก ระบบจะให้ท่าน กรอกข้อมูล ตำแหน่ง / ชื่อหน่วยงาน / ให้ครบถ้วน

# 5.2 เมื่อท่านลงทะเบียนเรียบร้อยแล้ว ชื่อของท่านจะแสดงที่ ปุ่มด้านบนมุมขวา

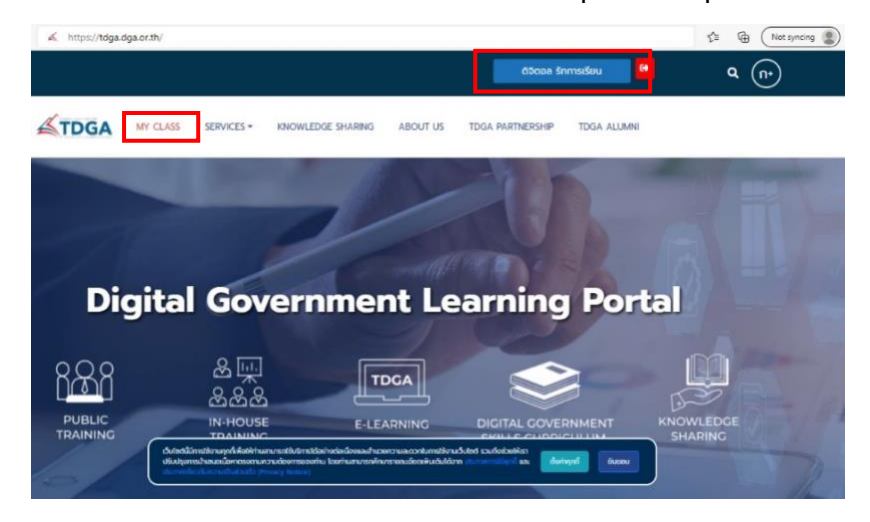

รูปที่ 5.2 เมื่อท่านลงทะเบียนเรียบร้อยแล้ว ชื่อของท่านจะแสดงที่ ปุ่มด้านบนมุมขวา

หมายเหตุ : ผู้ใช้งานที่เป็นสมาชิกของ TDGA (ผู้ใช้งานเดิม) และ ได้ยืนยันตัวตนผ่านระบบ Digital ID โดยใช้อีเมลเดิม จะมีเมนู "MY CLASS" เพื่อให้ผู้ใช้งานเข้าเรียน และ ดูประวัติการเรียนของท่านได้

# การสมัครสมาชิกระบบ DG Learning Platform ผ่านระบบ Digital ID

- 1. เข้าไปที่ <u>https://tdga.dga.or.th/</u>
- 2. คลิก ปุ่มสมัครสมาชิก / เข้าสู่ระบบ ด้านบนมุมขวา
- 3. คลิก เพื่อไปยัง Digital ID
- 4. เข้าสู่หน้าเว็บไซต์สมัคร Digital ID และ คลิกลงทะเบียน และดำเนินการตามขั้นตอนต่อไปนี้
  - 4.1 คลิกลงทะเบียน DGA Digital ID
  - 4.2 อ่านข้อตกลงเงื่อนไขการให้บริการ เลือกยอมรับข้อตกลง และ คลิกยินยอม
  - 4.3 กรอกเลขบัตรประชาชนเพื่อใช้ในการสมัครสมาชิก และ คลิกยืนยัน หมายเหๆ : การยืนยันพิสูจน์ตัวตน จำเป็นต้องเลือก <u>เลเซอร์โค้ดหลังบัตรประจำตัวประชาชน</u>
  - 4.4 กรอกข้อมูลผู้ลงทะเบียน และ กรอกเลเซอร์โค้ดหลังบัตรประชาชน แล้ว คลิกยืนยัน หมายเหตุ : การลงทะเบียนพิสูจน์และยืนยันตัวตนในขั้นตอนแรก จำเบ็นต้องให้เจ้าของข้อมูลกรอกข้อมูลส่วนตัวให้ครบ รวมถึง Laser Code หลังบัตรด้วย เพราะถือว่า เป็นข้อมูลที่เหมาะสมจะช่วยลดโอกาสของการพิสูจน์ตัวตนผิดพลาด เพื่อ ป้องกันผู้อื่น นำข้อมูลส่วนตัวบางส่วน ไปลงทะเบียนเพื่อกระทำการอันไม่สมควรได้ ทั้งนี้ ข้อมูล Laser Code ทางระบบ ไม่ได้มีการจัดเก็บข้อมูลไว้แต่อย่างใด ใช้สำหรับส่งไปตรวจสอบกับกรมการปกครองเท่านั้น
  - 4.5 กรอกบัญชีผู้ใช้งาน (Username) และ รหัสผ่าน (Password) จากนั้น คลิกยืนยัน
  - 4.6 กรอกข้อมูลเบอร์โทรศัพท์ และคลิก ขอรหัส OTP ทาง SMS คลิกถัดไป
  - 4.7 ระบบจะทำการส่งรหัส OTP ไปยังหมายเลขที่ระบุ
  - 4.8 กรอกเลข OTP ที่ได้รับ SMS ทางโทรศัพท์ และ คลิกยืนยัน
  - 4.9 ตรวจสอบข้อมูล และ คลิกยืนยันข้อมูล
  - 4.10 ระบบแจ้งได้ลงทะเบียนข้อมูลของท่านเรียบร้อยแล้ว คลิกกลับสู่หน้าหลัก
  - 4.11 คลิกเมนูมุมขวาบนที่หน้า Digital ID คลิกยืนยันอีเมล
  - 4.12 กรอกอีเมลผู้ใช้งาน คลิกขอรหัส OTP
  - 4.13 ระบบจะทำการส่ง รหัส OTP ไปให้ตามอีเมลที่ระบุ
  - 4.14 กรอกรหัส OTP ที่ได้รับทางอีเมลแล้ว คลิกยืนยัน

หมายเหตุ : หากกรณีที่ไม่พบอีเมลในกล่องขาเข้า (Inbox) ให้ตรวจสอบในกล่องขยะ (Spam) อีกครั้ง

- 4.15 เมื่อยืนยันอีเมลเรียบร้อยแล้วถือเป็น**การลงทะเบียนสำเร็จแล้ว**
- 5. เข้าสู่ระบบ **คลิกปุ่มสมัครสมาชิก / เข้าสู่ระบบ**

**เมื่อเข้าสู่ระบบครั้งแรก** ระบบจะให้ท่าน กรอกข้อมูล ตำแหน่ง / ชื่อหน่วยงาน / ให้ครบถ้วน เมื่อเสร็จสิ้นแล้ว **คลิกบันทึก** 

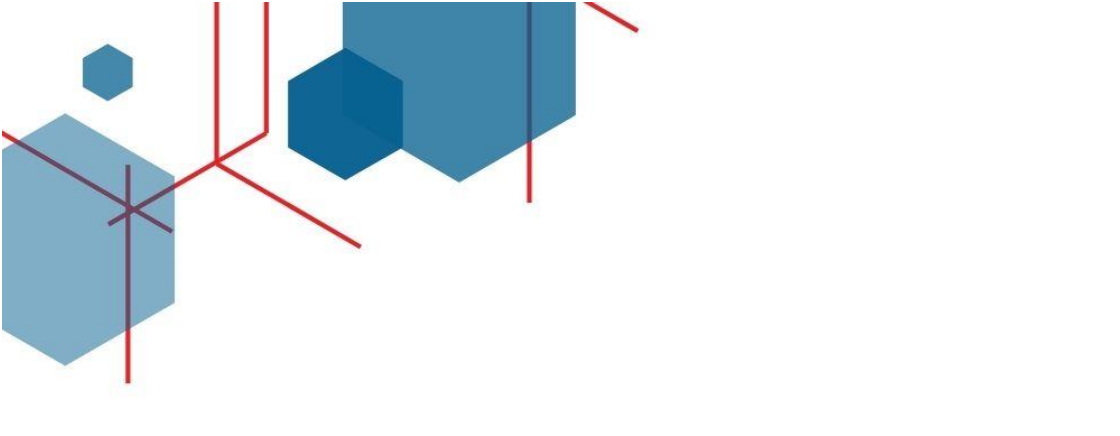

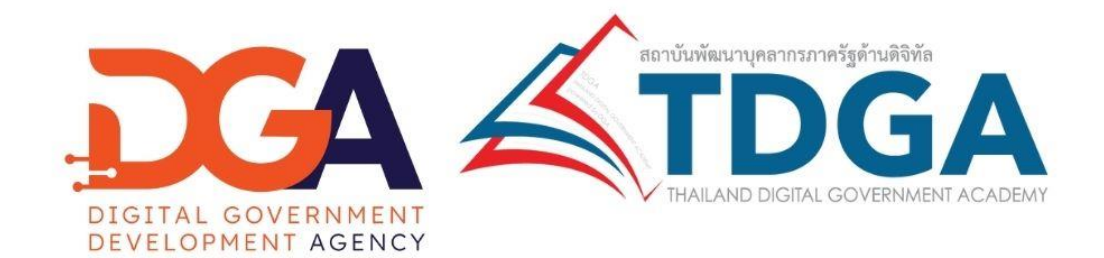

# สถาบันพัฒนาบุคลากรภาครัฐด้านดิจิทัล Thailand Digital Government Academy

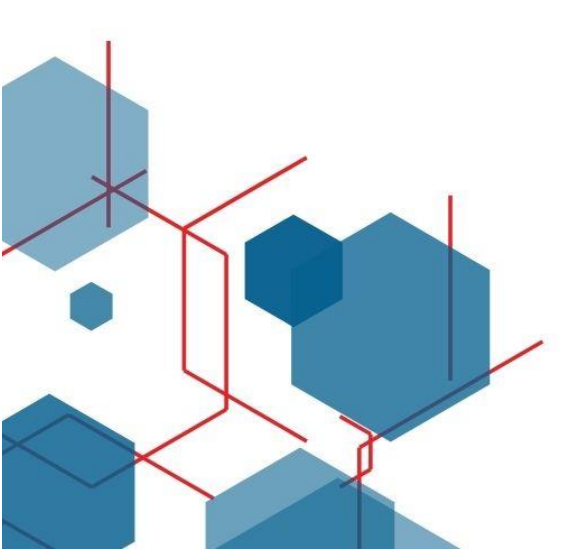

สอบถามข้อมูลเพิ่มเติม DGA Contact Center Ins. 02-612-6060 E-mail: contact@dga.or.th Website: tdga.dga.or.th Facebook: TDGA สถาบันพัฒนาบุคลากรภาครัฐด้านดิจิทัล